# 通过 CX1500-M310 下载 BC3150 的程序和配置及查看诊断

## 一、目的

1、通过 profibus 下载 BC3150 的 TwinCAT System Manager 和 PLC 程序。

2、在线观察 CX1020 和 BC3150 的 TwinCAT System Manager 文件。

3、查看 BC3150 的诊断信息。

#### 二、硬件配置

CX1500-M310, CX1020-0111, CX1100-0004, EL1008\*2, EL2004\*3, EL3054, EL3204,

BC3150, KL1104, KL2134, KL3054, KL3204, KL9010

#### 三、设置方法

1、CX1020的CX1500-M310通过ProfibusDp线缆与BC3150连接。

2、单独配置好 BC3150 的程序和配置。

3、通过 CX1020 的 CX1500-M310 的 ProfibusDp 线缆 Scan 到 BC3150。这时, CX1500-M310 会给 BC3150 分配一个 AMS Net Id。如下图所示。

| 📴 CX1020_tsm.tsm - TwinCAT System Manager - 'CX_0ABEB4'                                                                                                    |                                                                                   |                                                                                                    |       |  |  |  |  |
|----------------------------------------------------------------------------------------------------|-----------------------------------------------------------------------------------|----------------------------------------------------------------------------------------------------|-------|--|--|--|--|
| File Edit Actions View Options Help                                                                                                    | / 💣 🙊 👲 🖏                                                                         | :×: • • E Q @ & • <b>2</b> ø                                                                                                    | 2 ?   |  |  |  |  |
| <ul> <li>SYSTEM - Configuration</li> <li>NC - Configuration</li> <li>PLC - Configuration</li> <li>I/O - Configuration</li> <li>I/O Devices</li> <li>Device 1 (CX1100)</li> <li>Device 2 (NOV/DP-RAM)</li> <li>Device 2 (NOV/DP-RAM)</li> <li>Device 4 (EtherCAT (v2.10 only))</li> <li>Device 5 (CX1500-M310)</li> <li>Device 5 (CX1500-M310)</li> <li>Device</li></ul> | General Profib<br>MMS/ADS-Inte<br>Net-ID:<br>Remote Name:<br>Max Timeout<br>Slave | us Features ADS<br>erface Active<br>5.10.190.180.6.11<br>Box 2 (BC3150)_Device 5 (CX1500-M310)<br>50000<br>file://C:\Documents and Settings\ | hange |  |  |  |  |

4、Choose Target→在 Search 界面下手动添加 BC3150 的路由。

| CX1020_tsm.tsm - TwinCAT System Hanager<br>File Mait Actions View Options Malp<br>: 1) 合 命 日 二 日 二 日 二 日 二 日 二 日 二 日 二 日 二 日 二 日                                                                                                    |                                                                                                    |
|----------------------------------------------------------------------------------------------------|----------------------------------------------------------------------------------------------------|
| SYSTEM - Configuration<br>FLC - Configuration<br>FLC - Configuration<br>Configuration<br>Configuration<br>FLC - Configuration<br>FLC - Config | General Boot Settings Add Route Dialog EnterHost Name / IP: Refresh Status Broadcast Search Host Name Connected Address AMS NetId TwinCAT OS Version Comment                                                                                                    |
|                                                                                                    | Route Name [Target]:       BC3150         AmsNetId:       5.10.190.180.6.11         Transport Type:       TCP/IP         Address Info:       163.254.3.88         O Host Name       IPAddress         Connection Timeout (s):       5         Add Route       Close |

AMS Net Id 是 M310 下面的 BC3150 的 AMS Net Id;

Transport Type 选择 TCP/IP;

Address 是 CX1020 的 IP 地址。

(1) 添加完路由之后,在 TwinCAT System Manager 中,CX1020 与 BC3150 的路 由的关系: 平级

| Choose Target System                                    | ×                 |
|---------------------------------------------------------|-------------------|
| <ul> <li>➡Local (169.254.1.12.1.1)</li> <li>➡</li></ul> | OK<br>Cancel      |
|                                                         | Search (Ethernet) |
|                                                         | Set as Default    |
| Connection Timeout (s): 5                               | \$                |

(2) 在 regedit 中,CX1020 与 BC3150 的路由的关系: 上下级关系

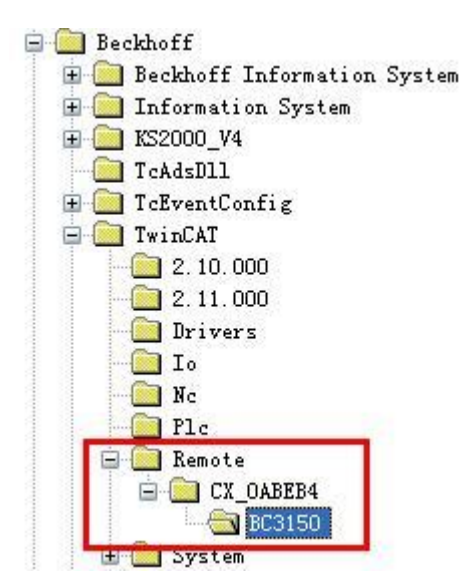

# 四、效果

1、按照上述方法路由添加完毕后,CX1020 和 BC3150 的 PLC 程序可以正常下载,也可以在线观测;CX1020 和 BC3150 的 TwinCAT System Manager 文件,可以同时监控,不会出现 Timeout。

### 2、查看 BC3150 的诊断信息,如下图所示

| pitch15_V2_R2_1_93(201405) - TwinCAT System Manager                                                                                                    | r - 'BC3150'                                         |                                     |                  |                                                  |                            |         |
|----------------------------------------------------------------------------------------------------|------------------------------------------------------|-------------------------------------|------------------|--------------------------------------------------|----------------------------|---------|
| File Edit Actions View Options Help                                                                                                    |                                                      |                                     |                  |                                                  |                            |         |
| D 🖆 📽 🔲   🍜 🖪   X 🖻 🖻 🕮   👭 ð   🔜   á                                                                                                    | 🗎 🗸 💣 💁 🖉                                            | <b>) 💱 🔨 🛞   🗞   🖹</b> 1            | Q 🖉 🚳            | ) 🔩 💽 🧶 🕄                                        | ?                          |         |
| SYSTEM - Configuration   Real-Time Settings   Additional Tasks   Configuration   COM Objects   PLC - Configuration   If pitch15_V2_R2_1_93(201405)   J/O - Configuration | General BX Set                                       | tings BX Diag Resourc<br>Actual Max | es<br>imum Value |                                                  |                            |         |
| BC 3150 - Master<br>BC 3150 - Master<br>Device 1-Image<br>■                                                                                                    | K-Bus (µs):<br>Fieldbus (µ<br>SSB (µ<br>SSB-Overhead |                                     |                  |                                                  |                            |         |
|                                                                                                    | Display 1:<br>Display 2:                             | DEFAULT-CONFIG<br>TC-FAULT: 0xCOO1  |                  | ld CurrentConfi<br>Reset Maximum<br>Factory Sett | ig.xml.<br>Values<br>.ings |         |
| a pic sector (strate)<br>a and a sector (strate)                                                                                                    | Number                                               | Box Name                            | Address          | Туре                                             | In Size                    | Out Siz |
|                                                                                                    | 1 1                                                  | KBus-Interface                      |                  | CX1100-BK                                        |                            | 2.0     |

在本例中,配置的模块与实际连接的模块不匹配,报出如图所示的 TC-FAULT: 0xC001 的故障。